Mobile : 8967911896

 SALTORA NETAJI CENTENARY COLLEGE

 (Affiliated to Bankura University)

 COLLEGE CODE - 119

 SALTORA, 722158, DIST.- BANKURA, WEST BENGAL

 E-mail : sncc214@gmail.com.

 Website : www.saltoranccollege.org

 Notice No.

 Date...16/09/2023.

# Notice regarding Extension of the Time Period to Create ABC ID (ABC ID তৈরির সময়সীমা বাড়ানো সংক্রান্ত বিজ্ঞপ্তি)

As per the notification issued by the Bankura University (Ref. No: BKU/FCUG/300/2023, dated - 15.09.2023) regarding Extension of the Time Period to Create ABC ID, all students of Undergraduate Programmes admitted in the A.Y 2021-2022, 2022-23 and 2023-24 of this college are hereby instructed to create ABC (Academic Bank of Credit) ID mandatorily, using their Login ID and Password in the Examination Portal of Bankura University and thereafter submit the required information concerning ABC ID in the data sheet available therein within 30th September 2023.

বাঁকুড়া বিশ্ববিদ্যালয় কর্তৃক জারি করা ABC ID তৈরির সময়সীমা বাড়ানো সংক্রান্ত বিজ্ঞপ্তি অনুসারে (রেফারেন্স নং: BKU/FCUG/300/2023, তারিখ - 15.09.2023) এই কলেজের 2021-2022, 2022-23 এবং 2023-24 শিক্ষাবর্ষে ভর্তি হওয়া স্নাতক স্তরের (স্নাতক প্রোগ্রামের) সমস্ত ছাত্র-ছাত্রীদের 30/09/2023 -এর মধ্যে বাঁকুড়া বিশ্ববিদ্যালয়ের Examination Portal -এ তাদের লগইন আইডি এবং পাসওয়ার্ড ব্যবহার করে বাধ্যতামূলকভাবে ABC (Academic Bank of Credit) ID তৈরি করতে এবং তারপরে ডেটা শীটে উপলব্ধ ABC ID সম্পর্কিত প্রয়োজনীয় তথ্য Submit করতে নির্দেশ দেওয়া হচ্ছে।

বি.দ্র. - \*\*\* 2023-24 শিক্ষাবর্ষের তৃতীয় ও পঞ্চম সেমিস্টারের অনার্স ও প্রোগ্রামের সমস্ত ছাত্র-ছাত্রীদের 30/09/2023-এর মধ্যে বাঁকুড়া বিশ্ববিদ্যালয়ের Examination Portal-এ তাদের লগইন আইডি এবং পাসওয়ার্ড ব্যবহার করে নীচে উল্লিখিত Steps বা পদক্ষেপগুলি অনুসরণ করে এবং Image গুলি দেখে বাধ্যতামূলকভাবে ABC (Academic Bank of Credit) ID তৈরি করতে এবং তারপরে ডেটা শীটে উপলব্ধ ABC ID সম্পর্কিত প্রয়োজনীয় তথ্য Submit করতে নির্দেশ দেওয়া হচ্ছে।

\*\*\*\* 2023-24 শিক্ষাবর্ষের প্রথম সেমিস্টারের সমস্ত Major Subject এর ছাত্র-ছাত্রীদের 30/09/2023-এর মধ্যে নীচে উল্লিখিত Steps বা পদক্ষেপগুলি (\*\*\*Step-1, 2 & 3) অনুসরণ করে এবং Image গুলি (Image-3 to Image-11) দেখে বাধ্যতামূলকভাবে ABC (Academic Bank of Credit) ID তৈরি করতে নির্দেশ দেওয়া হচ্ছে। পরবর্তীকালে বাঁকুড়া বিশ্ববিদ্যালয় এর Registration এর সময় যখন নিজেদের মোবাইলে masage -এর মাধ্যমে বাঁকুড়া বিশ্ববিদ্যালয় থেকে Student Login আইডি এবং পাসওয়ার্ড প্রদান করা হবে তখন বাঁকুড়া বিশ্ববিদ্যালয়ের Examination Portal -এ তাদের লগইন আইডি এবং পাসওয়ার্ড ব্যবহার করে (কেবলমাত্র Step-4 অনুসরণ করে এবং Image-12,13,14,15,16 দেখে) বাধ্যতামূলকভাবে ডেটা শীটে উপলব্ধ ABC ID সম্পর্কিত প্রয়োজনীয় তথ্য Submit করতে হবে।

The students are hereby advised to follow the steps to create ABC ID as mentioned below:

ছাত্র-ছাত্রীদের ABC ID তৈরি করার জন্য নীচে উল্লিখিত পদক্ষেপগুলি অনুসরণ করার পরামর্শ দেওয়া হচ্ছে:

# <u>Step 1</u> -

\*\*\* Only for the Registered Students who have already received the Login ID and Password of Examination Portal from Bankura University -

Login to the individual students account in university examination portal <u>https://bkuresults01.com</u> using your Login ID and Password.

Then Click on the icon [**TO CREATE ABC ID CLICK HERE (ABC ID তৈ**রির জন্য এখানে ক্লিক করো)] and thereafter click on <u>https://abc.gov.in</u>

\*\*\*Only for the newly admitted Students (Semester-1 of A.Y.- 2023-24 as per NEP, 2020) -

#### click on https://abc.gov.in

## Step 2 - For both of the Registered Students and newly admitted Students -

- a) Click on "My Account" tab on right hand of the web-page.
- b) Then Select "Student" from the drop-down list and
  - i) If you have account on the DigiLocker follow these steps:
    - Sign-in using your details and OTP.
  - ii) If you do NOT have account on the DigiLocker follow these steps:
    - Click on Sign-up
    - Create an account using your Mobile Number linked with your Aadhaar.
    - Sign-in using your details and OTP.
- c) After sign-in, >"I am a student at....." (select your institution name from the list) select Bankura University, Bankura,

Then Select "Admission Year",

Then Select "Identity Type" (select "Roll Number"/"Registration Number" for

registered Students) (select "New Admission" for newly admitted students).

Then "Identity Value" put your Roll Number/Registration Number only for registered Students.

Then Submit

Then note down and keep your ABC ID for

## Step 3 - For both of the Registered Students and newly admitted Students -

Click on <u>https://digilocker.gov.in</u> > click on Sign in (can be done using Mobile or Aadhar and PIN\*, Then Verify by OPT > After Sign-in click on drastboard > click on "Search Documents" > Search "Abc" > click on "ABC ID Card - Academic Bank of Credits Delhi" > Then Get your documents by entering the required details. > Fill up the required details > Click on Get document > Then download or Print the Academic Bank of Credit Card ID

#### Step 4 - Only for the Registered Students -

Go back to the Bankura University examination portal <u>https://bkuresults01.com</u> and Click on icon [PROVIDE ABC ID RELATED DATAS (ABC ID সম্পর্কিত তথ্যগুলি প্রদান করো)] and submit required information.

|          | 06:44 💿 🗭 🕅 🔸                                                                                                    | _ | Ven .il ven 4 | Բ.nl 51Չ | % 🔳 |
|----------|----------------------------------------------------------------------------------------------------|---|---------------|----------|-----|
| $\times$ | Bankura Uni<br>bkuresults01.co                                                                                                    | m | Ŷ             |          | E   |
|          |                                                                                                    |   |               |          |     |
|          | BANKURA UNIVERSITY<br>elcome Back!<br>jername<br>Password<br>Capcha<br>3151 2<br>LOGIN<br>by<br>Bankura Lights Reserved<br>by<br>Bankura Lights Reserved<br>by |   |               |          |     |
|          |                                                                                                    |   |               |          |     |
|          | 111 0                                                                                                    | 0 | <             | <        |     |

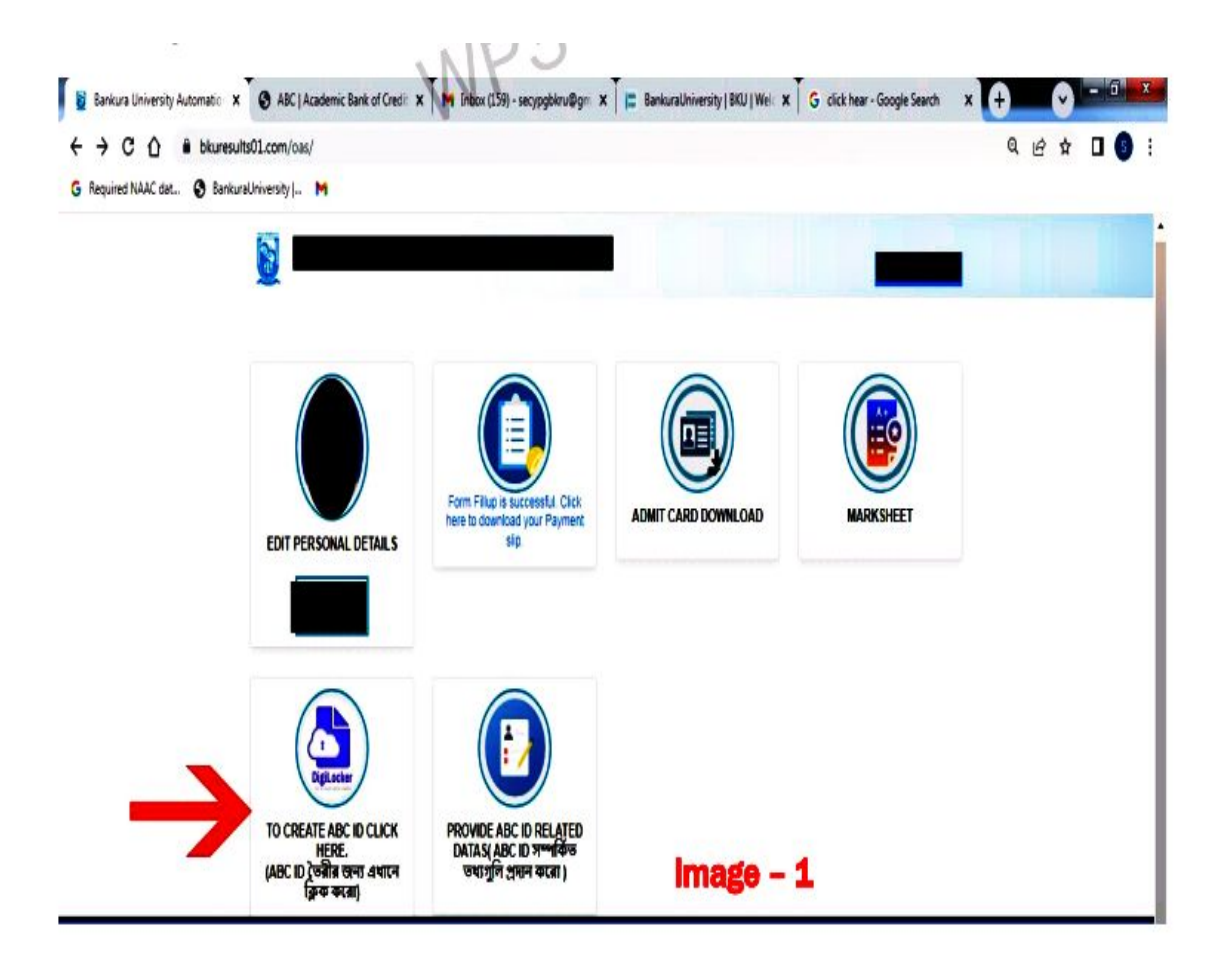

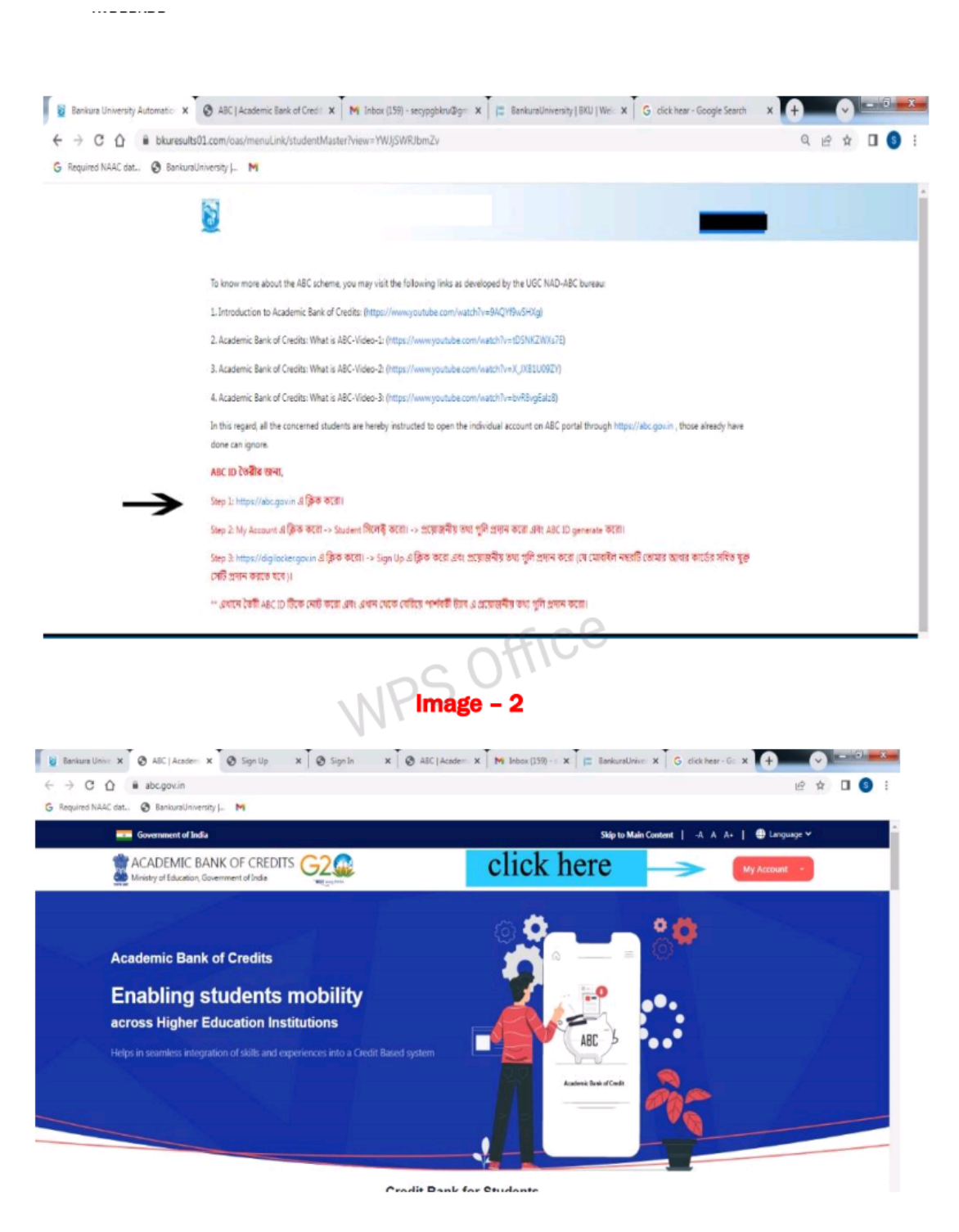

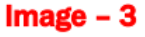

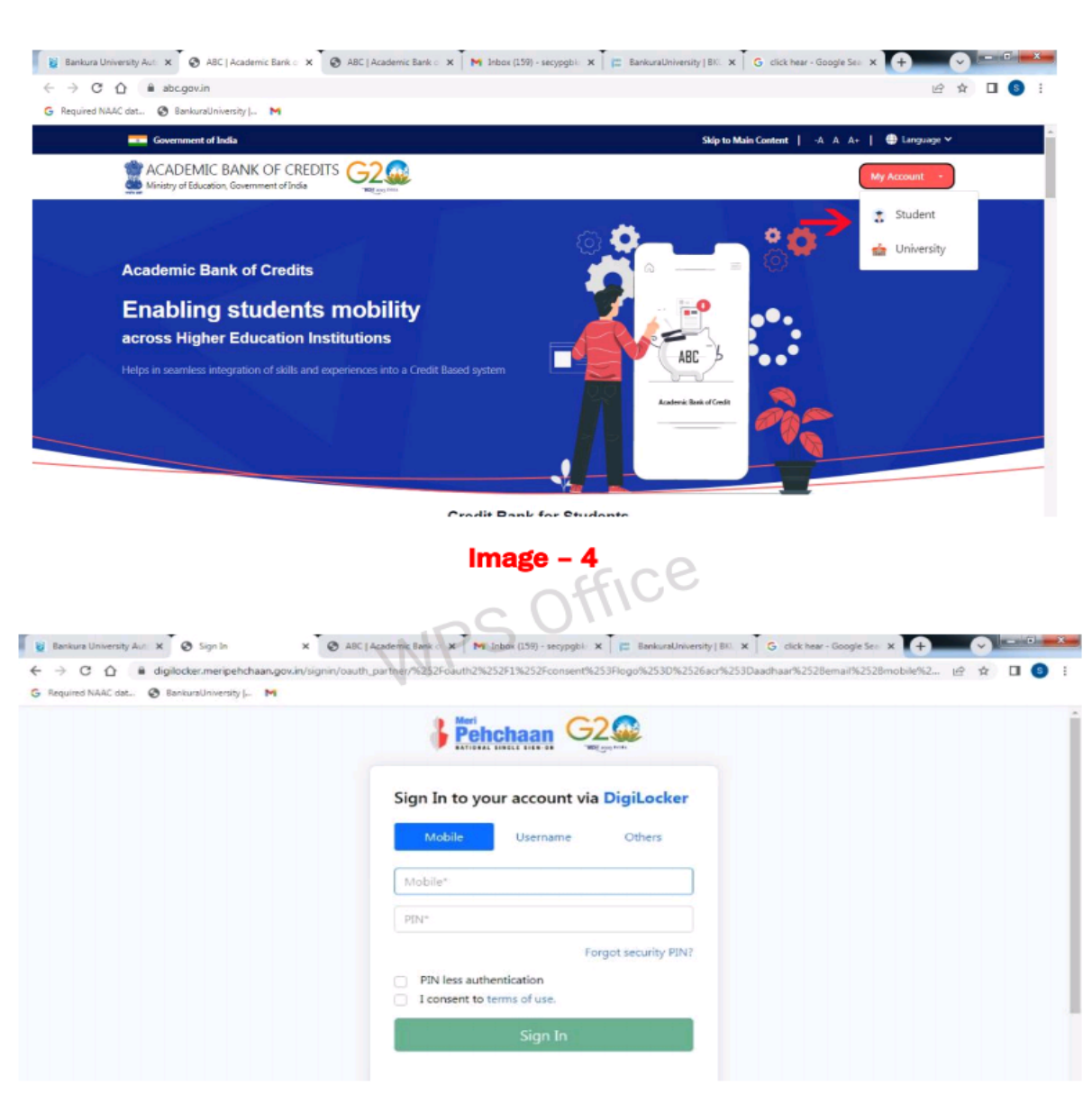

.....

Image – 5

Page 4 of 9

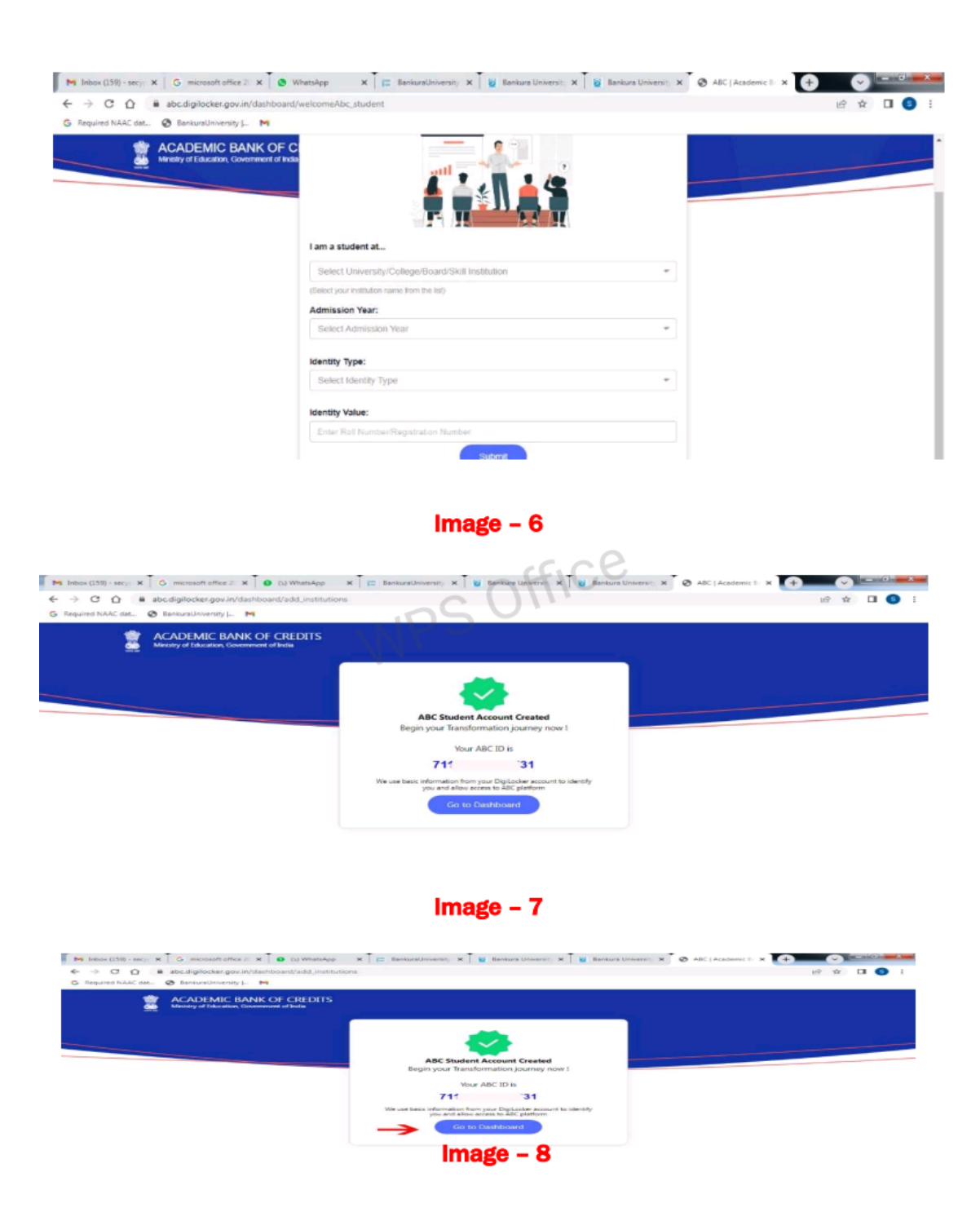

.....

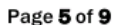

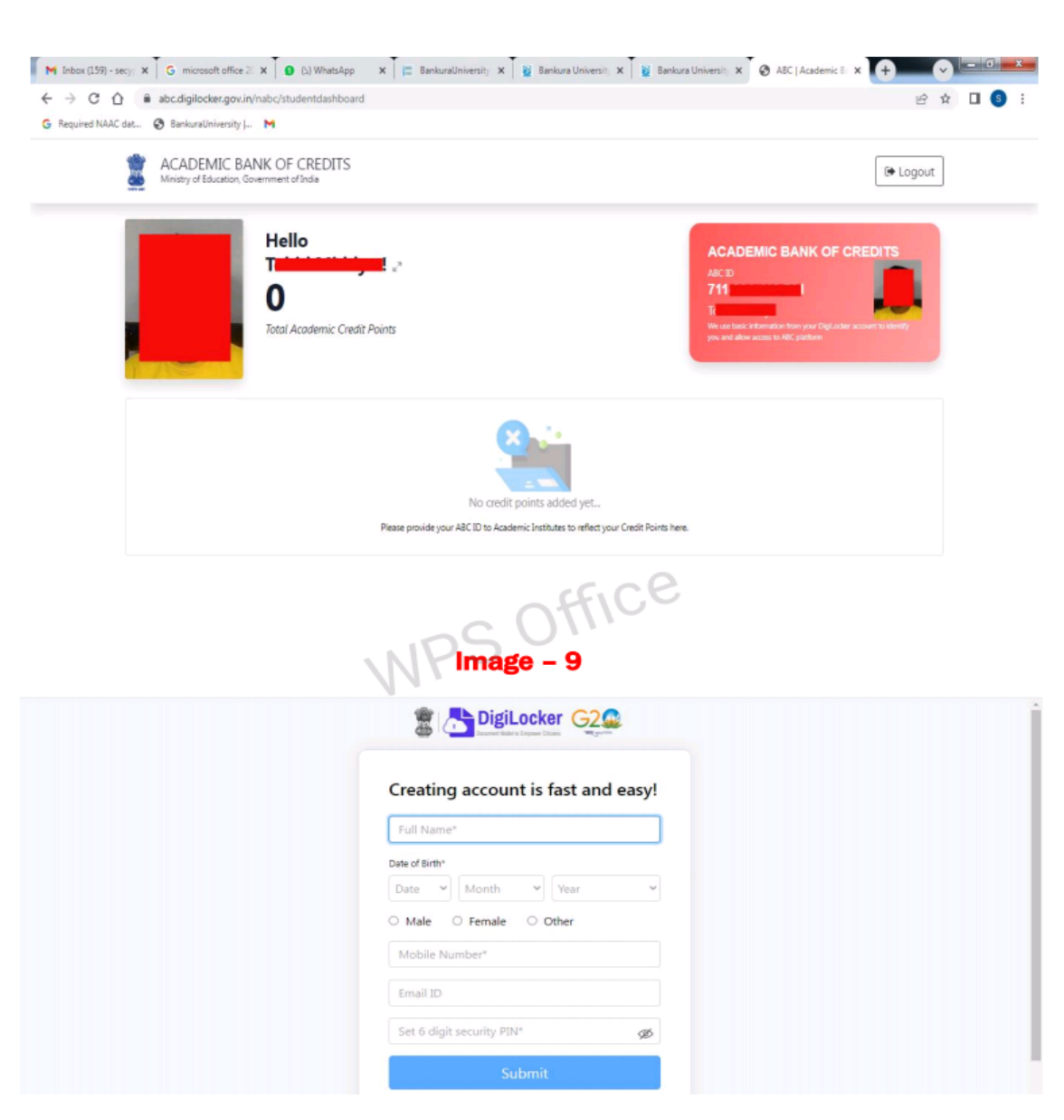

· · · - - - - - - - -

Image - 10

Page 6 of 9

| <ul> <li>Required NAAC dat</li> <li>BankuraUniv</li> </ul> | v.in/dashboard/documents/fetch<br>versity J M                                                                                                    |                                                                                                    | ♥ 년 ☆ 🛽 🔕                                                                                                    |  |
|------------------------------------------------------------|----------------------------------------------------------------------------------------------------|----------------------------------------------------------------------------------------------------|----------------------------------------------------------------------------------------------------|--|
| 🖀 📇 DigiLocker 🤆                                           | 22.<br>En 199                                                                                                    |                                                                                                    | A+ A A- 🛱 English -                                                                                                    |  |
| ි Home                                                     | Gender                                                                                                    | Male                                                                                                    | Despite the fact that ABC enables     students to register or commence     credit transfer the final outcomes of                                                               |  |
| Survey Documents                                           | Admission Year "                                                                                                    | Select +                                                                                                    | credit redemption and issuance of<br>credit redemption and issuance of<br>certificates, as well as the compilation                                                             |  |
| Drive                                                      | identity Type *                                                                                                    | Select -                                                                                                    | academic institutions via the NAD<br>Platform. Hence being the owner of<br>academic awards, Academic<br>Institutions must mandatorily register<br>themselves under ABC via NAD |  |
| DigiLocker Services                                        | Identity Value *                                                                                                    | Enter identity Value                                                                                                    |                                                                                                    |  |
| About DigiLocker                                           | Institutions Type *                                                                                                    | Select institutions Type +                                                                                                    |                                                                                                    |  |
|                                                            | institution Name *                                                                                                    |                                                                                                    |                                                                                                    |  |
|                                                            | I provide my co                                                                                                    | onsent to DigiLocker to share my details with the Issuers for the                                                                                                    |                                                                                                    |  |
| - → C û in bkuresults01<br>Required NAAC dat ③ BankuraUnio | .com/oas/<br>versity  M                                                                                                    | U- x ≩ Bankurs U- x ≩ Bankurs U- x 3 Digitatier x   ⊗ A                                                                                                    | BCJAcas X 🕜 ABCJAcas X + 🗸 다양 🚾<br>Q 년 ☆ 🛛 🌀                                                                                                    |  |
| ← → C △ ▲ bkuresults01 G Required NAAC dat   BankursUltin  | .com/oas/<br>venity - M                                                                                                    | v-x i i Beskurs v-x i i Beskurs v-x i i Biglocher x i i A<br>OFFICE<br>WPS OFFICE                                                                                                    |                                                                                                    |  |
| ← → C û ê bkuresults01 G Required NAAC det.                | Lcom/Gas/<br>wently  - M<br>2011<br>EDIT PERSONAL DETAILS                                                                                                    | Um X               Residures Um X              Digitaction: X              Digitaction: X              A               Digitaction: X              A             A               A                 A                                                                                                    |                                                                                                    |  |
|                                                            | LCOM /GAS/<br>Wentby M<br>Composed<br>EDIT PERSONAL DETAILS<br>Composed<br>EDIT PERSONAL DETAILS<br>Composed<br>EDIT PERSONAL DETAILS<br>Composed<br>EDIT PERSONAL DETAILS<br>Composed<br>EDIT PERSONAL DETAILS<br>Composed<br>EDIT PERSONAL DETAILS<br>Composed<br>EDIT PERSONAL DETAILS<br>Composed<br>EDIT PERSONAL DETAILS<br>Composed<br>EDIT PERSONAL DETAILS | Um X          if Bankurs Um X         if Bankurs Um X         if Digitation X         if Digitation X         if Digitatio X         if Digitation X         if Digitation X | RC   Ace: X O ACC   Ace: X + V CORE                                                                                                    |  |

Page **7** of **9** 

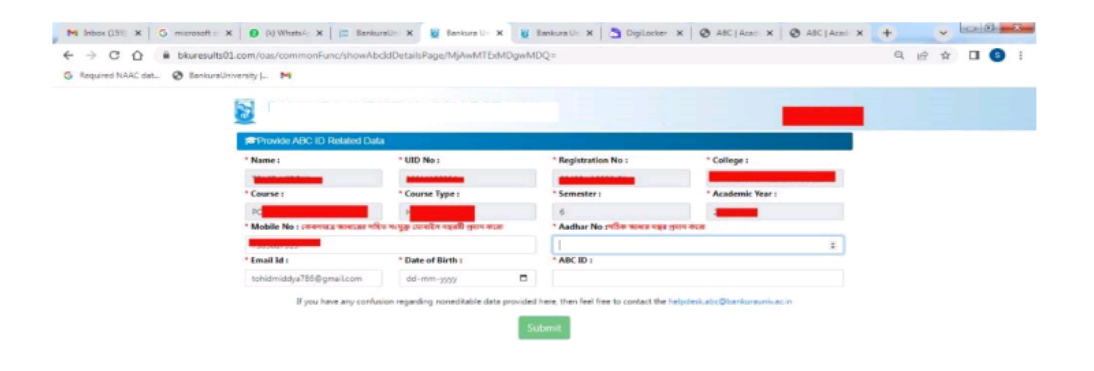

···-

Image - 13

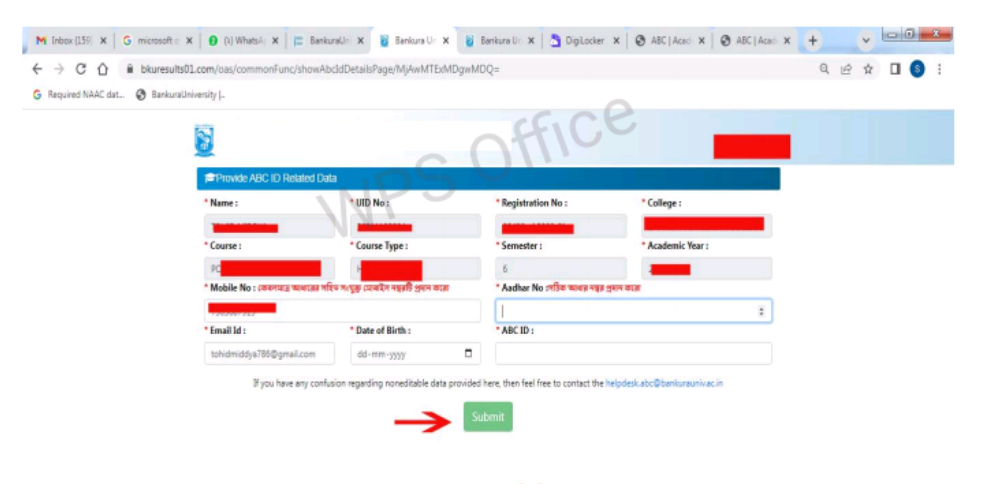

Image - 14

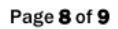

| M lebox (159) X G microsoft ( X 0 (1) Whets X (12) Banks | natin X - Y Impa/Jon X - W Bankaratin X - C Diploster X - O ABC Ann X - O ABC Ann X |
|----------------------------------------------------------|-------------------------------------------------------------------------------------|
| G Required NAAC dat 🧿 BankurstUniverysty J M             | bkuresults01.com says<br>Data Saved Successfully<br>OK                              |
|                                                          |                                                                                     |

.....

Image - 15

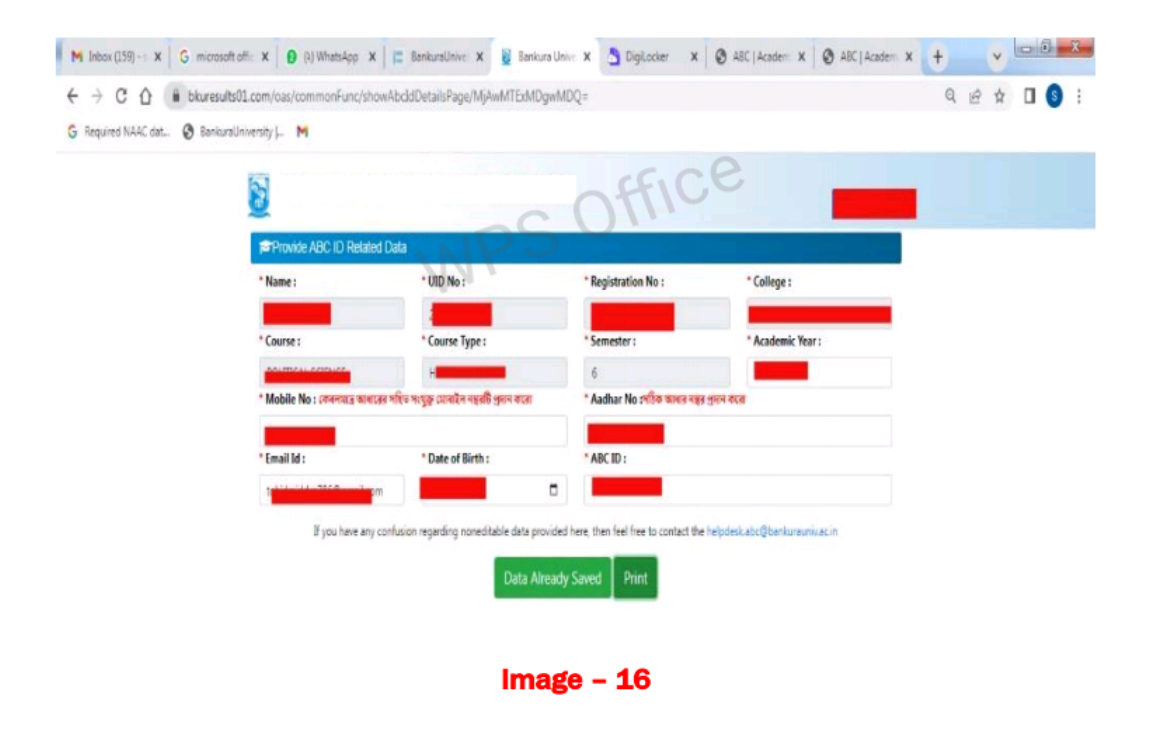

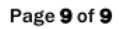

To know more about the ABC scheme students may visit the following links as developed by the UGC NAD-ABC bureau:

1. Introduction to Academic Bank of Credits:

(https://www.youtube.com/watch?v=9AQYf9wSHXg)

2. Academic Bank of Credits: What is ABC-Video-1:

(https://www.youtube.com/watch?v=tDSNKZWXs7E)

3. Academic Bank of Credits: What is ABC-Video-2:

(https://www.youtube.com/watch?v=X\_JXB1U09ZY)

4. Academic Bank of Credits: What is ABC-Video-3:

(https://www.youtube.com/watch?v=bvR8vgEalz8)

5. \*\*\* Academic Bank of Credits (ABC) কী? এর সুবিধাগুলি কী কী? কীভাবে ABC ID তৈরি করা যায় ? Video-4 :

https://youtu.be/aAfOp8fevK0?si=nr2dkVc-M5xzkyyu

#### For Assistance (if any) contact:-

College Office (During Office Time)

Mr. Kousik Patra : Mobile No.- 7872177720 (During 10 am to 5 pm)

Mr. Rahul Gorai : Mobile No.- 7864837043 (During 10 am to 5 pm)

Date : 16/09/2023

Kousik Patra Coordinator Academic Bank of Credits Scheme Saltora Netaji Centenary College